## 2015-2016 EĞİTİM-ÖĞRETİM YILI BAHAR DÖNEMİ DERS KAYIT KILAVUZU

Ders kaydınızı sorunsuz yapabilmek için aşağıdaki aşamaları sırasıyla takip ediniz.

- Öncelikle ders kayıt işleminizi yapabilmeniz için bu döneme ait katkı payı/öğrenim ücretini yatırmış olmanız gerekmektedir. Ders Kayıt sayfasında sağ üstte dönemlik borcunuzun ödenmiş olduğunu kontrol ediniz. Dönem borcunuzu Ziraat Bankası ATM'lerini kullanarak, öğrenci numaranız ile ödeyebilirsiniz.
- Birden fazla üniversitede/programda (AÖF dahil) kaydı olan öğrenciler, 2015-2016 eğitimöğretim yılından itibaren katkı payı/öğrenim ücretini ödemek zorundadırlar. Bu kapsamda Güz döneminde katkı payı/öğrenim ücretini ödemeyen öğrencilerimizin ders kayıtlarını yapabilmeleri için 2 dönemlik ücreti yatırmaları gerekmektedir.
- > Sol menüde yer alan Ders ve Dönem İşlemleri menüsü altında, Ders Kayıt sekmesini tıklayınız.

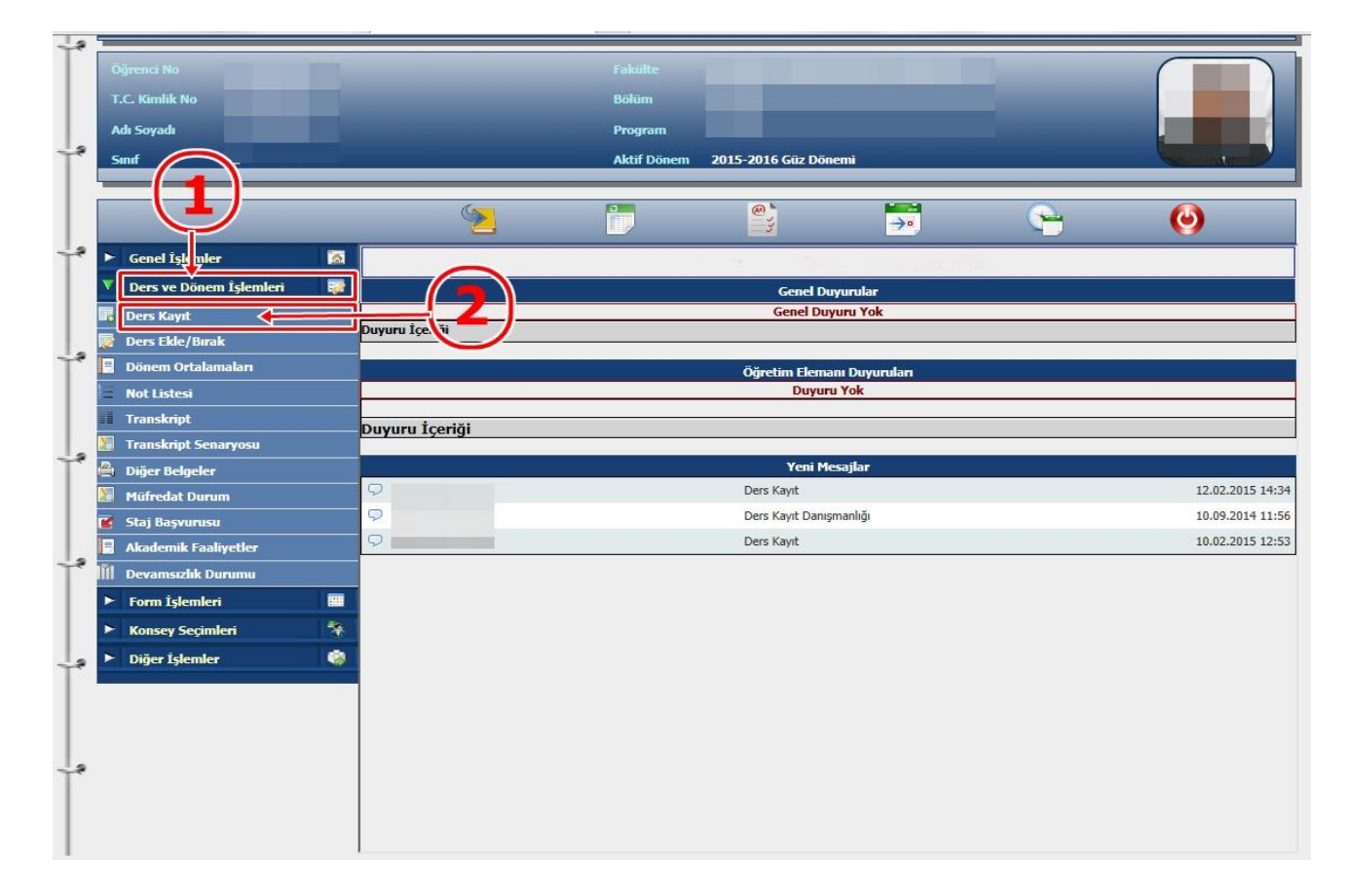

- Sayfada Dönem Dersleri alanında yer alan dersleri işaretini tıklayarak ekleyiniz.
- Daha önce alıp başarısız olduğunuz (FF) dersleri Alttan Dersler, not yükseltmek (DD-DC) istediğiniz dersleri ise Not Yükseltme sekmelerini tıklayarak seçebilirsiniz.
- Eklemiş olduğunuz dersler aşağıda yer alan Seçilen Dersler alanında görülecektir. Eğer çıkarmak istediğiniz ders olursa Okar sekmesini tıklayarak dersi çıkarabilirsiniz.

| 📄 Ders Kayıt                                                  |                                                                                                    |           |              |      |                           |                 |            |           |             |                                           |        |              | <b>10</b>       |
|---------------------------------------------------------------|----------------------------------------------------------------------------------------------------|-----------|--------------|------|---------------------------|-----------------|------------|-----------|-------------|-------------------------------------------|--------|--------------|-----------------|
|                                                               |                                                                                                    |           |              |      |                           | Ders Kayıt      |            |           |             | $\bigcirc$                                |        |              |                 |
| Öğrenci No / Adı Soyadı                                       |                                                                                                    |           |              |      | Önce                      | ki Nänem Rakive |            | 0.00.1    | n           |                                           |        |              |                 |
| Fakülte - Program / Sınıfı                                    |                                                                                                    |           |              |      | Döne                      | mlik Ücret      |            | 0,00 1    | n 🕂 🗕       | 31                                        |        |              |                 |
| Kayıt Tarihi - Nedeni<br>Genel Ortalama<br>Ölemelin Elin Dumm |                                                                                                    |           |              |      |                           | _               |            | _         |             |                                           |        |              |                 |
|                                                               |                                                                                                    |           |              | Öder | mesi Gereken Tonlam Ücret | 17 00.0         |            |           |             |                                           |        |              |                 |
| Ogrenim Sure Durum<br>Bağlı Olunan Müfredat                   | and the second second se |           |              |      | Gene                      | en Topiam Ocrec | _          | 0,00 1    |             |                                           |        |              |                 |
| Ders Program                                                  | Bölim Derc Program                                                                                                    | Darc Kava | t Mecailar   | 1    | Vazdur                    |                 |            | 9,00      | -           |                                           |        |              |                 |
|                                                               |                                                                                                    | Ders rugi | it Hitaujiui |      | Tuzun                     |                 |            |           |             | -                                         |        |              |                 |
| akülte                                                        | IDARI BILIMLER FAKULTESI                                                                                                    |           |              |      |                           |                 |            |           |             | Program IKTISAT                           |        | <u> </u>     | Ara             |
| Ders Kor                                                      | Ders Adı                                                                                                    |           |              |      |                           |                 |            |           |             | Öğretim Elemanı                           |        |              | Darr Prog       |
|                                                               |                                                                                                    |           |              |      |                           |                 |            |           |             |                                           |        | 0            | Dels Ploy.      |
| Dönen. Versleri Altt                                          | an Dersler Not Yükseltme Ustten Dersler                                                                                                    |           |              |      |                           |                 |            |           |             |                                           |        |              |                 |
| the Derr Ked                                                  | Dog Adi                                                                                                    | 7/5       | TIU          | Vel  | AVTE                      | Öğuntim Üvaci   |            |           |             | Enf Ac Nodon                              | Öncok  | illaufi Kont | Crup Kod        |
| 1 IBE13205                                                    | CALISMA EKONOMÍSÍ                                                                                                    | 5         | 3            | 3    | 4                         |                 |            |           |             | 2                                         | OIICCK | 0/999        | SEC - 1         |
| 1 IKT13201                                                    | MİKRO İKTİSAT-I                                                                                                    | 7         | 3            | 3    | 5                         |                 |            |           |             | 2                                         |        | 0/999        | 209 1           |
| 0 1 IKT13203                                                  | MAKRO İKTİSAT-I                                                                                                    | 7         | 3            | 3    | 5                         |                 |            |           |             | 2                                         |        | 0/999        |                 |
| 0 1 IKT13205                                                  | İKTİSAT TARİHİ                                                                                                    | z         | 3            | 3    | 3                         | -               |            |           |             | 2                                         |        | 0/999        |                 |
| 0 1 ISL13201                                                  | İSTATİSTİK-I                                                                                                    | z         | 3            | 3    | 5                         |                 |            |           |             | 2                                         |        | 0/999        |                 |
| 1 ISL13213                                                    | ARASTIRMA YÖNTEMLERİ                                                                                                    | s         | 3            | 3    | 4                         |                 |            |           |             | 2                                         |        | 0/999        | SEC - 1         |
| 0 1 UNV1320                                                   | WGILIZCE-III                                                                                                    | Z         | 4            | 4    | 4                         |                 |            |           |             | 2 0                                       |        | 0/999        |                 |
|                                                               |                                                                                                    |           |              |      |                           |                 |            |           |             |                                           |        |              |                 |
| Başarısız oldu yunuz                                          | z 🕂 rsler otomatik olarak eklendi                                                                                                    |           |              |      |                           |                 |            |           |             |                                           |        |              |                 |
| Tekrar Edilme Gerek                                           | Cen Dersler                                                                                                    | -T 1 Te   | krar         |      |                           |                 |            |           |             |                                           |        | Kesinlestir  |                 |
|                                                               | , ONVISIOS ATATOK TEREERT VE TAKTER TAKT                                                                                                    | . 1 1.10  |              |      |                           |                 |            |           | 72          |                                           |        |              |                 |
| oğrenci Ke inleştirme                                         | e Durumu : Kesinleştirilmedi !                                                                                                    |           |              |      |                           |                 | Dar        | nışman On | ay Durumu   | ı : Onaylanmadı !                         |        |              |                 |
|                                                               | 1422000                                                                                                    |           |              |      |                           | Seçilen Dersler | -          | 0.00.00   |             |                                           |        |              |                 |
| Ders Kod                                                      | <u>Ders Ad</u>                                                                                                    |           |              |      |                           | <u>z/s</u>      | <u>T+U</u> | Krd       | <u>AKTS</u> | <u>Snf</u> <u>Alış Aç.Neden</u><br>Alttan |        | <u>Kon</u>   | <u>Grup Kod</u> |
| <b>Çıkar</b> 1 UNV13103                                       | ATATÜRK İLKELERİ VE İNKILAP TARİHİ-I                                                                                                    |           |              |      |                           | Z               | 2          | 2         | 2           | 1 FF                                      |        | 56/999       |                 |
|                                                               |                                                                                                    | 0         |              |      |                           |                 |            |           |             |                                           |        |              |                 |
| l oplam; Kredi : 0                                            | AKTS: 0/40 Saat: 0 Ders Sayisi:                                                                                                    | 0         |              |      |                           |                 |            |           |             |                                           |        |              |                 |
|                                                               |                                                                                                    |           |              |      |                           |                 |            |           |             |                                           |        |              |                 |
| _                                                             |                                                                                                    |           |              |      |                           |                 |            |           |             |                                           |        |              |                 |
| Seçilen Dersleri Veren                                        | Öğretim Elemanlarını Göster                                                                                                    |           |              |      |                           |                 |            |           |             |                                           |        |              |                 |

- Derslerinizi seçtikten sonra kesinleştirme işleminin mutlaka yapılması gerekmektedir. Bunun için sağ tarafta yer alan Kesinleştir sekmesini tıklayınız ve ders kayıt işlemini sonuçlandırınız
- Kesinleştirme işlemi sırasında hata alıyor iseniz danışman hocanız veya okulunuz öğrenci işleri bürosuyla görüşünüz. Okulunuza ait iletişim numaraları için <u>tıklayınız.</u>